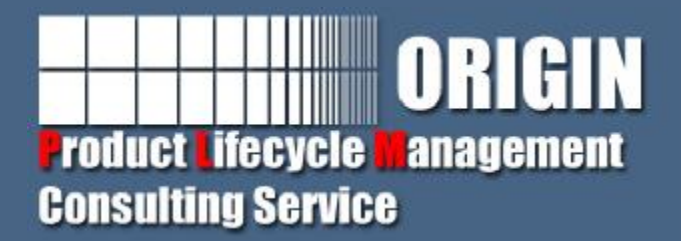

# Teamcenter客户化开发(四)

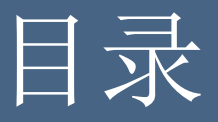

# Ø添加视图到TC系统 Ø通过视图和服务端进行通信 Ø添加透视图(应用)到TC系统 Ø添加透视图到TC系统右键发送菜单

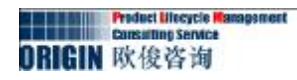

1.在Eclipse中新建插件工程com.origin. myview。

- 2.在 New Plug-in Project对话框Content 面板, 注意以下事项:
  - a.在Options中, 确保 This plug-in will make contributions to the UI 是选中的。
  - b.确保 Would you like to create a rich client application?.选择No c.点击Next.

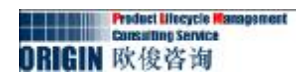

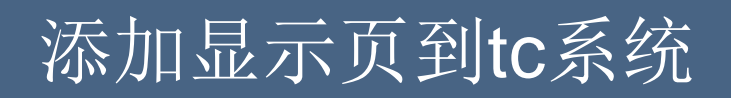

| ontent                                  |                                   | 2            |
|-----------------------------------------|-----------------------------------|--------------|
| Inter the data requ                     | ired to generate the plug-in.     |              |
| Properties                              |                                   |              |
| <u>I</u> D:                             | com. origin. myview               |              |
| <u>V</u> ersion:                        | 1.0.0. qualifier                  |              |
| N <u>a</u> me:                          | Myview                            |              |
| Provi <u>d</u> er:                      | ORIGIN                            |              |
| Execution Environm                      | ent: JavaSE-1.6                   | Environments |
| F Enable API Anal                       | y <u>s</u> is                     |              |
| Rich Client Applic<br>Would you like to | ation                             | C Yes C No   |
|                                         | create a rich client application? |              |

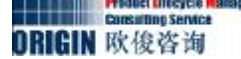

3.清除 Create a plug-in using one of these templates 选择框, 然后点击完成 Finish。

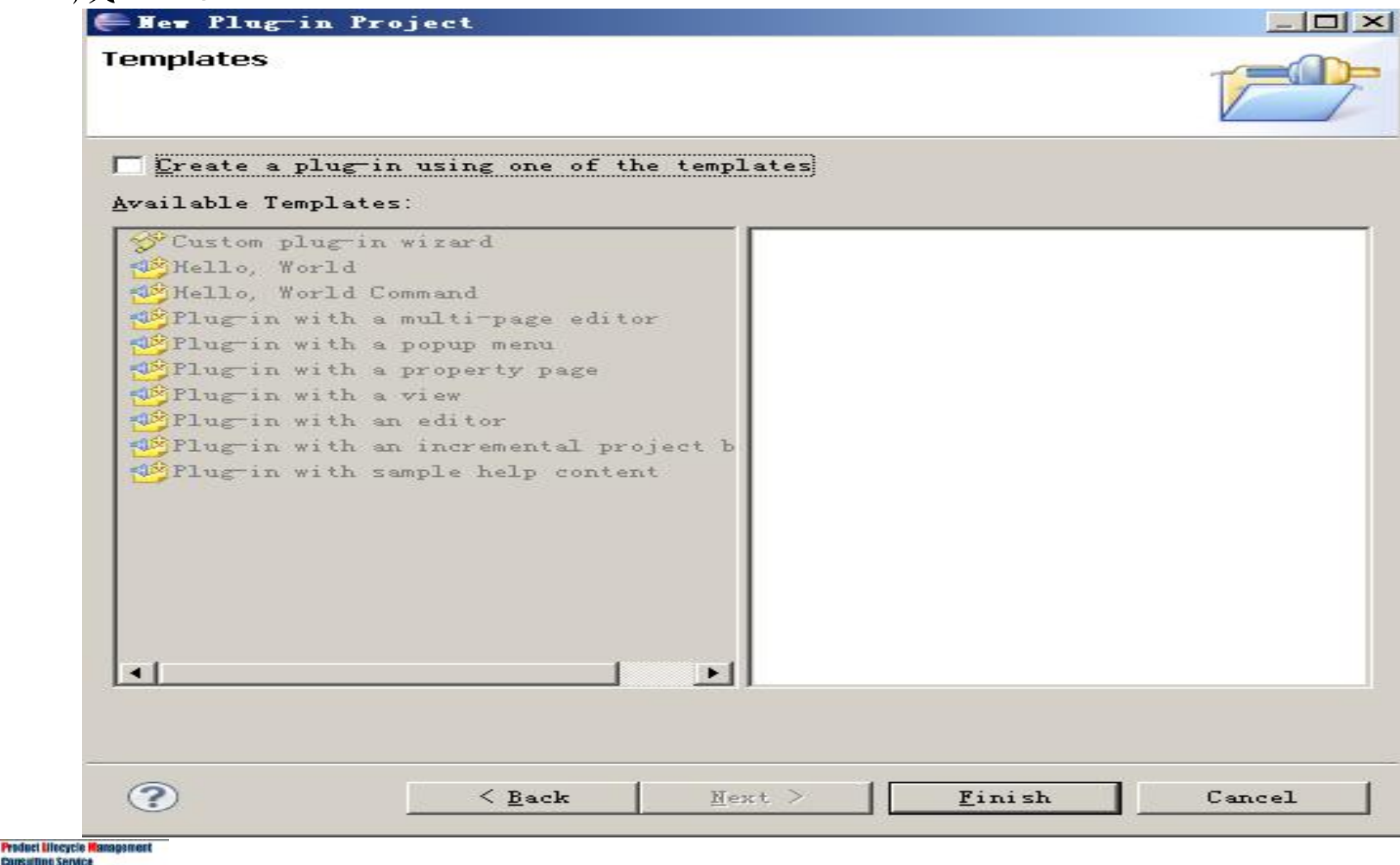

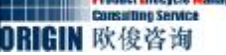

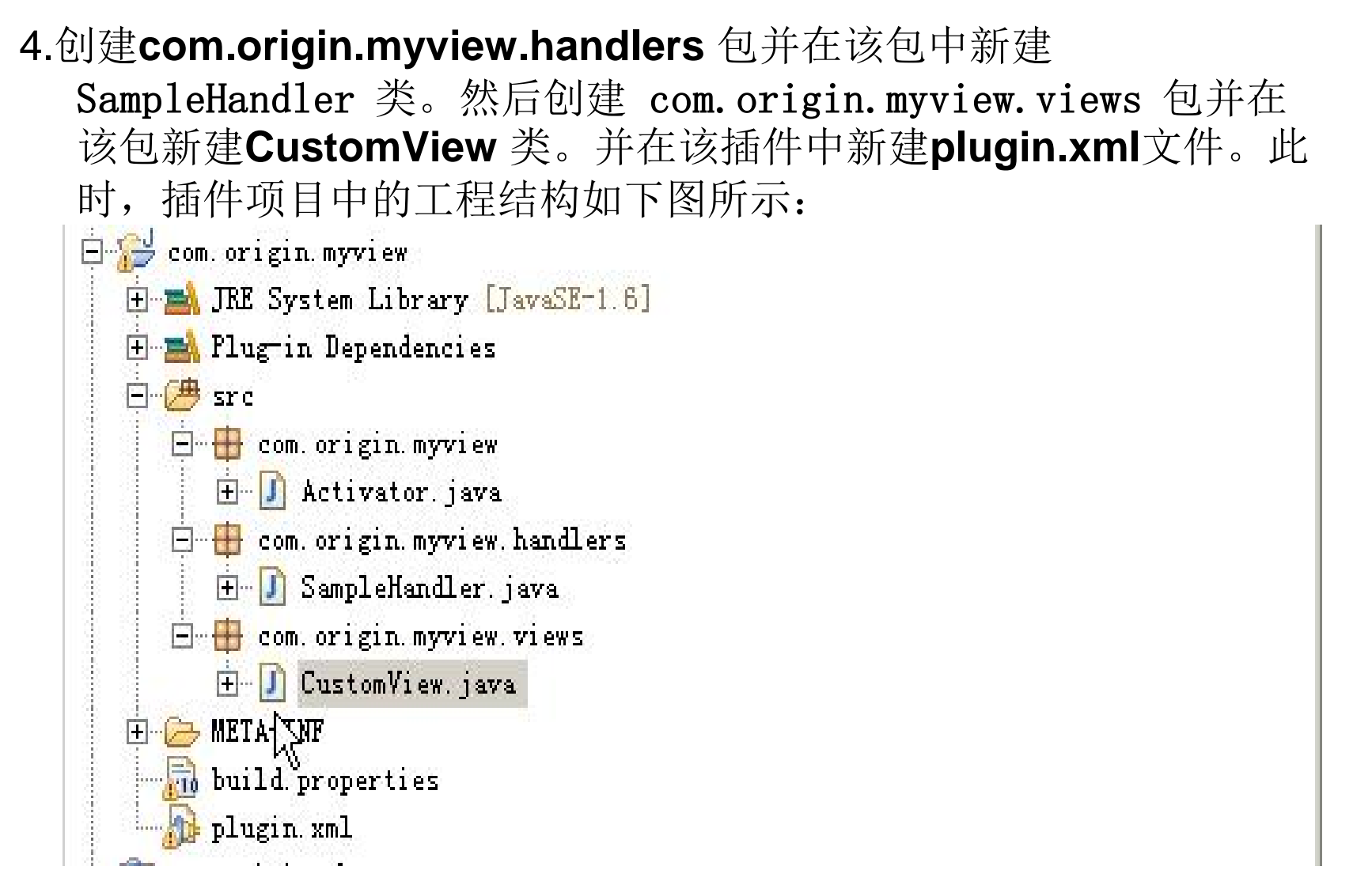

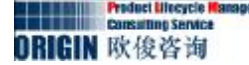

- 5.替换 <u>Activator.java</u>文件代码。
- 6.添加代码到<u>SampleHandler.java</u>文件。
- 7.添加代码到<u>CustomView.java</u>文件。
- 8.在plugin.xml 文件中进行扩展点的添加:
  - 1) org.eclipse.ui.commands的扩展:

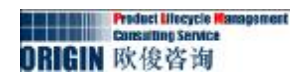

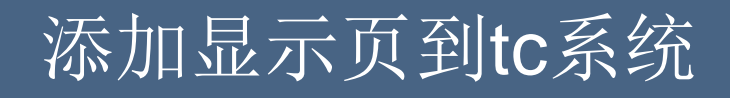

2) org.eclipse.ui.handlers的扩展

```
<extension point="org.eclipse.ui.handlers">
        <handler
            commandId="com.origin.myview.commands.sampleCommand"
            class="com.origin.myview.handlers.SampleHandler">
            </handler>
        </extension>
```

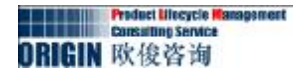

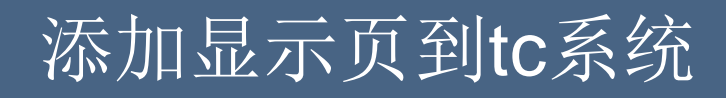

3) org.eclipse.ui.menus的扩展

```
<extension point="org.eclipse.ui.menus">
     <menuContribution
             locationURI="menu:org.eclipse.ui.main.menu?after=additions">
             <menu
                  label="Sample Menu"
                   mnemonic="M"
                   id="com.origin.myview.menus.sampleMenu">
                <command
                    commandId="com.origin.myview.commands.sampleCommand"
                    mnemonic="S"
                    id="com.origin.myview.menus.sampleCommand">
                   <visibleWhen>
                          <reference
definitionId="com.origin.myview.inMainView" />
                   </visibleWhen>
               </command>
         </menu>
     </menuContribution>
 </extension>
```

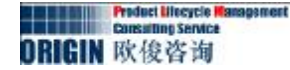

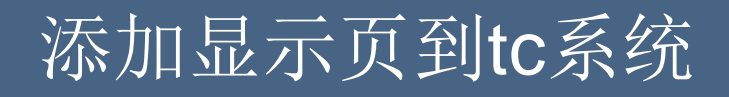

4) org.eclipse.ui.views的扩展

```
<extension point="org.eclipse.ui.views">
     <view name="MyCom Custom View"
        class="com.origin.myview.views.CustomView"
        id="com.origin.myview.views.CustomView">
        </view>
     <//extension>
```

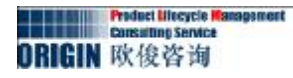

5) org.eclipse.core.expressions.definitions的扩展

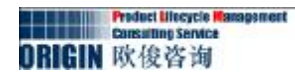

6) 扩展后的结构是:

| Define extensions for this plug-in in the following section.<br>type filt text   org eclipse ui. commands Add   ID: ID:   ID: Name:   ID: ID:   ID: ID:                                                                                                    | All Extensions                                           | ↓ <sup>a</sup> z ⊡ | Extensi                                                                                                    |
|----------------------------------------------------------------------------------------------------|----------------------------------------------------------|--------------------|----------------------------------------------------------------------------------------------------|
| type filt text   ID: ID:   ID: Name:   ID: Name:   ID:<                                                                                                    | Define extensions for this plug—in in the following sect | i on.              | Set the j<br>denoted l                                                                                         |
| Image: Stress org. eclipse. ui. commands   Image: Stress org. eclipse. ui. handlers   Image: Stress org. eclipse. ui. handlers   Image: Stress org. eclipse. ui. menus   Image: Stress org. eclipse. ui. menus   Image: Stress org. eclipse. ui. menus   Image: Stress org. eclipse. ui. menus   Image: Stress org. eclipse. ui. menus   Image: Stress org. eclipse. ui. menus   Image: Stress org. eclipse. ui. menus   Image: Stress org. eclipse. ui. menus   Image: Stress org. eclipse. ui. menus   Image: Stress org. eclipse. ui. menus   Image: Stress org. eclipse. ui. menu   Image: Stress org. eclipse. ui. menu   Image: Stress org.                                                                                                    | type filter text                                         |                    | ID:                                                                                                    |
| Sample Command (command)   Image: Show org. eclipse. ui. handlers   Image: Note of the state of the state of the s                                                      | 🖃 👓 📻 org. eclipse. ui. commands                         | Add                | Name:                                                                                                    |
| <ul> <li>in org. eclipse. ui. handlers</li> <li>in M (handler)</li> <li>in org. eclipse. ui. menus</li> <li>in M menu: org. eclipse. ui. main. menu?after=additions</li> <li>in M Sample Menu (menu)</li> <li>in org. eclipse. ui. views</li> <li>in M MyCom Custom View (view)</li> </ul>                                                                                                    | 🛄 🔣 Sample Command (command)                             |                    | the second second second second second second second second second second second second second second second s |
| <pre>(handler) (handler) (</pre> | 🚊 📲 org. eclipse. ui. handlers                           | Remove             |                                                                                                    |
| <ul> <li>in the section of the section of the s</li></ul> | (handler)                                                |                    |                                                                                                    |
| <ul> <li>menu: org. eclipse. ui. main. menu?after=additions</li> <li>menu: org. eclipse. ui. main. menu?after=additions</li> <li>menu: Sample Menu (menu)</li> <li>menu: Sample Menu (menu)</li> <li>menu</li></ul>                                                                                                    | 🚊 📲 org. eclipse. ui. menus                              |                    | Harris Show                                                                                                    |
| E Sample Menu (menu)<br>Down<br>■ ••••••••••••••••••••••••••••••••••••                                                                                                    | 👘 🚊 🔣 menu:org.eclipse.ui.main.menu?after=additions      | Up                 | d Open                                                                                                    |
| Down<br>Down<br>MyCom Custom View (view)                                                                                                    | 🗄 🔀 Sample Menu (menu)                                   |                    | 🦃 Find                                                                                                    |
| 🛛 🛄 MyCom Custom View (view)                                                                                                    | 🛱 📲 org. eclipse. ui. views                              | Down               |                                                                                                    |
|                                                                                                    | 🗌 🛄 MyCom Custom View (view)                             |                    |                                                                                                    |

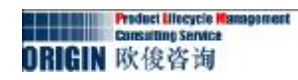

9.现在启动Teamcenter客户端,在 Window→Show View→Others 选择MyCom Custom View. MyCom Custom View 视图页将激活, Sample Menu 菜单栏将在该视图页显示。如下图:

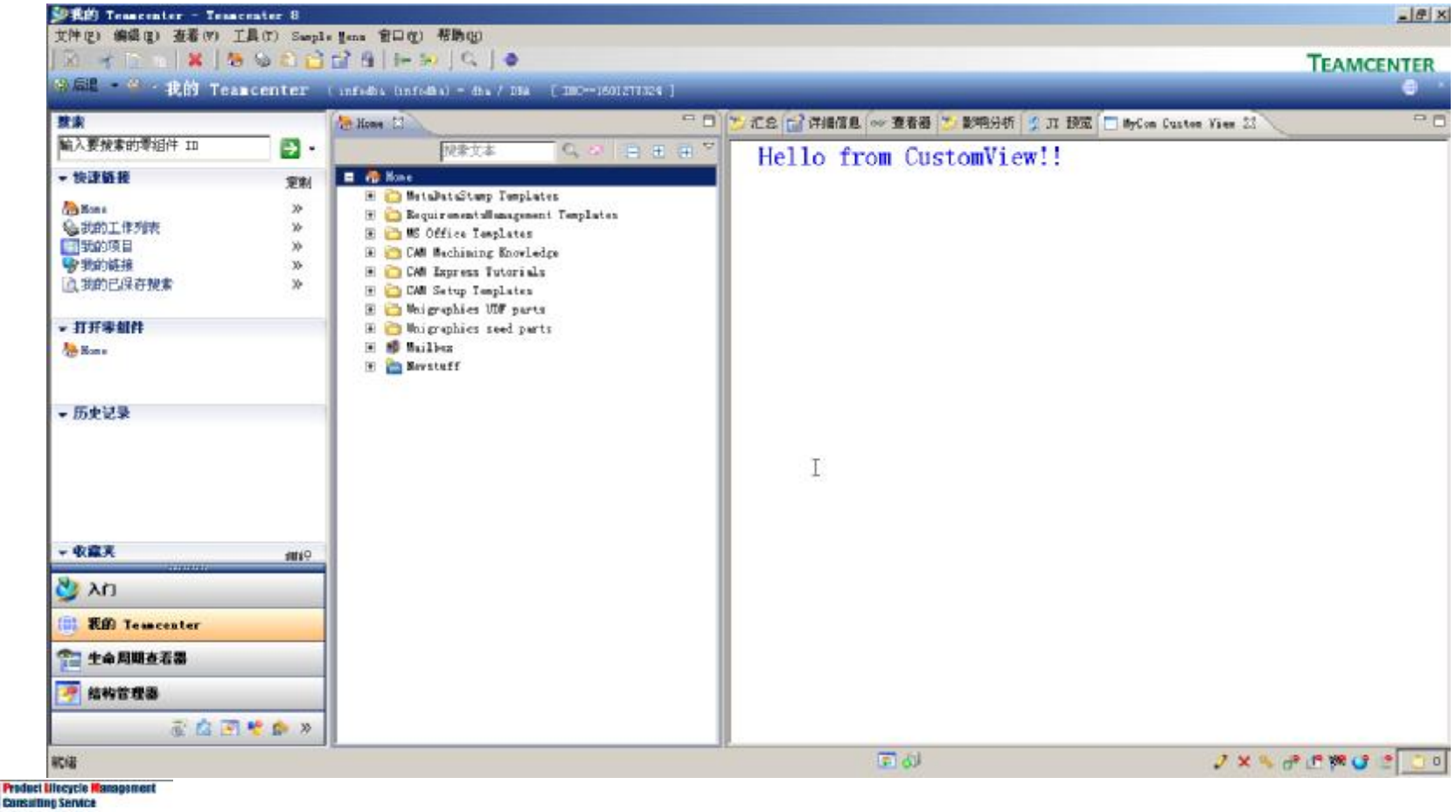

# 在当前视图页中添加与服务端通信代码

### 1.打开plugin.xml文件,在依赖页添加以下依赖:

| quired Plug-ins                                          | a                      | Imported Packages                                                      |                                         |
|----------------------------------------------------------|------------------------|------------------------------------------------------------------------|-----------------------------------------|
| ecify the list of plug-ins required for the op<br>ug-in. | + Z<br>eration of this | Specify packages on which this pl<br>identifying their originating plu | ug−in depends without explicit<br>g−in. |
| porg. eclipse. ui                                        | Add                    |                                                                        | Add                                     |
| org. eclipse. core. runtime                              | Remove                 |                                                                        | Remove                                  |
| Com. teamcenter.rac.aifrcp (8000.1.0)                    | 115                    |                                                                        | Properties                              |
| Som. teamcenter.rac.util (8000.1.0)                      |                        |                                                                        | rropercres.                             |
| p com teamcenter.rac.tcapps (8000.1.0)                   | Down                   |                                                                        |                                         |
| Com. (Cameenter, Fac, Common (0000, 1, 0)                | Properties             |                                                                        |                                         |
|                                                          |                        |                                                                        |                                         |
|                                                          |                        |                                                                        |                                         |
|                                                          | <b>.</b>               |                                                                        |                                         |
|                                                          | IOTAL: I               | 2                                                                      | Total: O                                |
| Automated Management of Dependencies                     | a                      | (                                                                      |                                         |

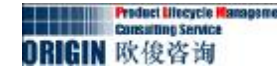

### 在当前视图页中添加与服务端通信代码

### 2.修改CustomView.java 代码。

3.现在启动Teamcenter客户端,在 Window→Show View→Others 选择MyCom Custom View. MyCom Custom View 视图页将激活, Sample Menu 菜单栏将在该视图页显示。如下图:

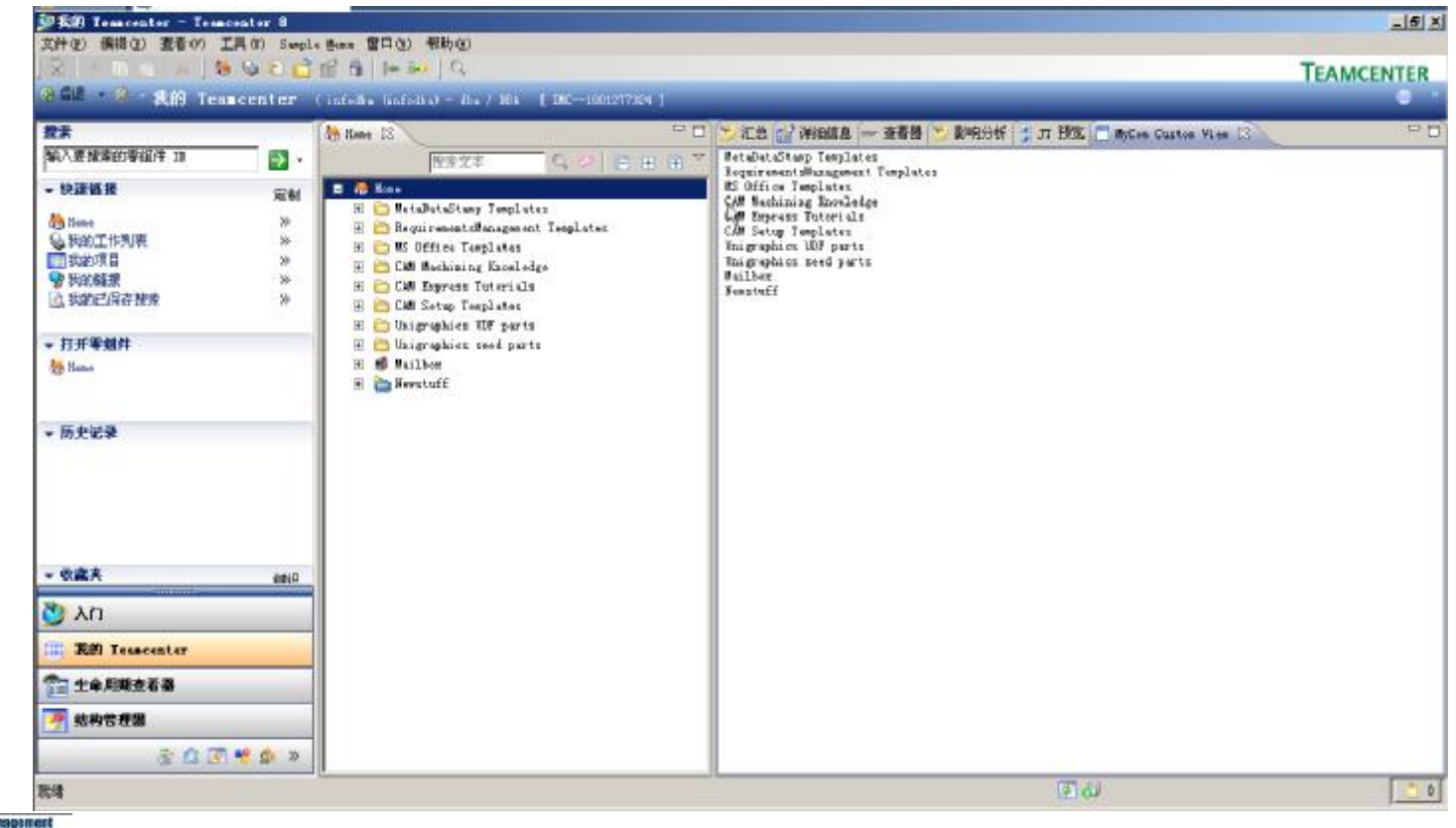

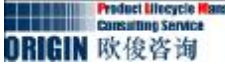

### Ø添加一个新的应用到TC客户端

在Teamcenter客户端添加一个自己定义的应用(透视图),主要是通过扩展Eclipse 插件: org.eclipse.ui.perspectives, org.eclipse.core.expressions.definitions, org.eclipse.ui.views.和 Teamcenter 插件 com.teamcenter.rac.aifrcp.application 而实 现。以下,我们将按步骤进行工程的创建与应用 插件的开发。

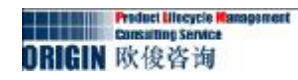

1.新建com.mycom.customapp插件项目。

- 2.在New Plug-in Project 对话框 Content 面板,确保This plug-in will make contributions to the UI被选择。Would you like to create a rich client application?.选择为NO。Next后清除Create a plug-in using one of these templates的选择。
- 3.在插件项目中新建**com.mycom.customapp.perspectives**包,并新建 **CustomPerspective**类,该类继承于**CustomPerspective**。

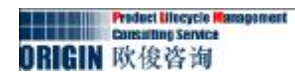

4.在插件项目中新建com.mycom.customapp.views包,并在该包中新建 CustomView类,该类继承于ViewPart。

5.在项目根目录,创建icons文件夹,并拷贝准备好的图标文件到该目录。 6.最后,插件项目显示结构应该如下图所示:

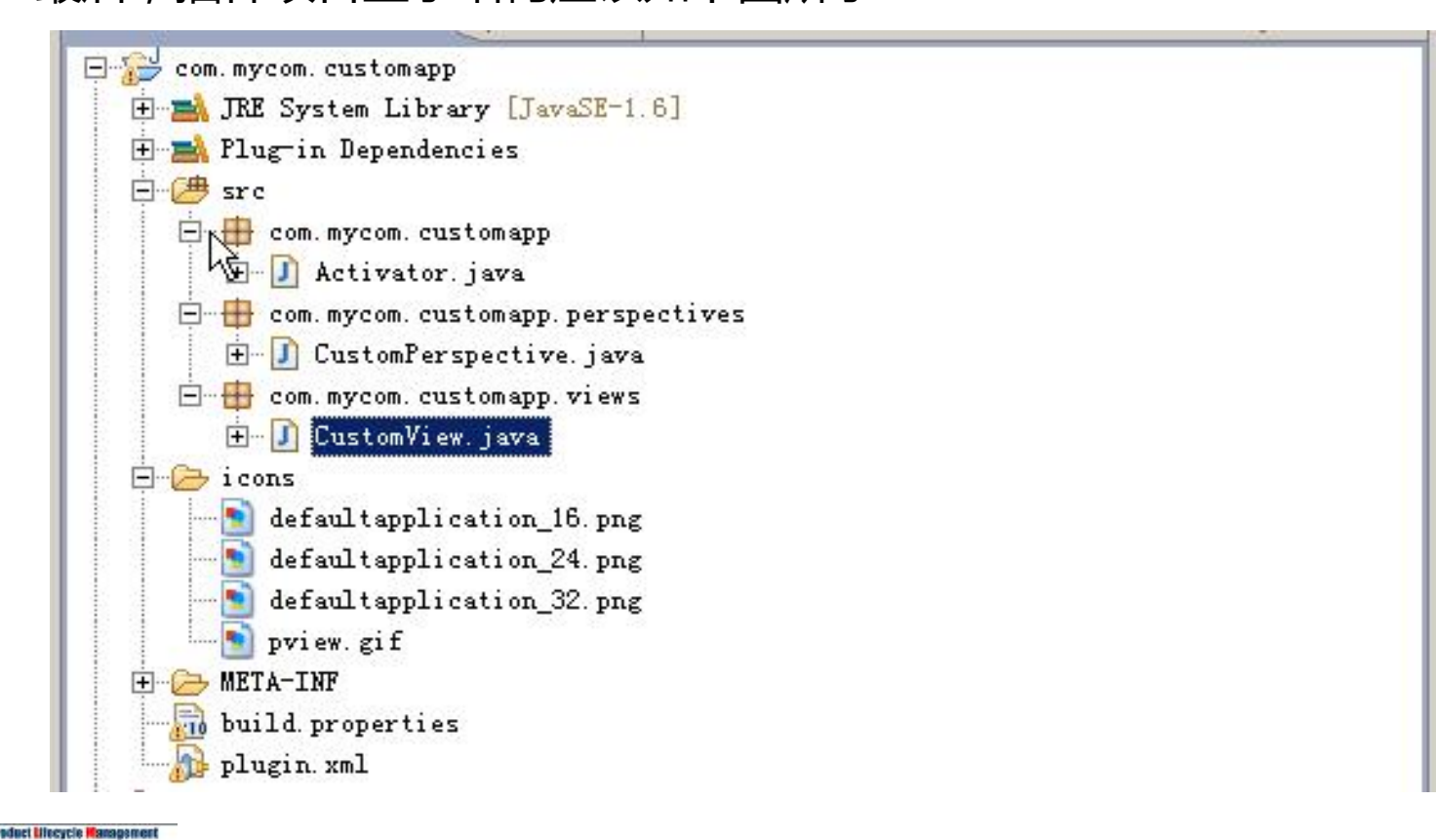

7.修改Activator.java代码。

8.修改CustomPerspective.java代码。

9.修改CustomView.java代码。

10.在plugin.xml中进行扩展点的添加。

a).进行com.teamcenter.rac.aifrcp.application扩展点的添加:

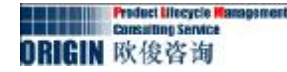

b).进行org.eclipse.ui.perspectives扩展点的添加:

```
<extension point="org.eclipse.ui.perspectives">
    <perspective
    class="com.mycom.customapp.perspectives.CustomPerspective"
    icon="icons/defaultapplication_16.png"
    id="com.mycom.customapp.perspectives.CustomPerspective"
    name="Custom Application"/>
</extension>
```

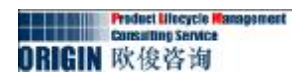

c).进行org.eclipse.ui.views扩展点的添加:

```
<extension point="org.eclipse.ui.views">
        <view
            allowMultiple="false"
            class="com.mycom.customapp.views.CustomView"
            icon="icons/pview.gif"
            id="com.mycom.customapp.views.CustomView"
                name="Custom View"/>
        </extension>
```

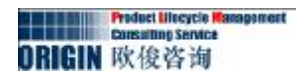

d).进行org.eclipse.core.expressions.definitions扩展点的添加:

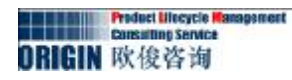

**11**.通过**Eclipse**启动**Teamcenter**,则可以在左边看到我们刚看到的应用。效果 图如下所示:

| Custon Application - I | feancenter 8 |                                                   |   |
|------------------------|--------------|---------------------------------------------------|---|
| Data • Custon /        | Applicatio   | n (infodes linfodes) - des / DEA (INC-1801277324) |   |
| 赘未                     | _            | Custon Vien 23                                    | • |
| 输入要提索的零组件 ID           | •            | Welcome to Custom Application !!                  |   |
| ▼ 快速链接                 | 短期           |                                                   |   |
| Kine a                 | ~            |                                                   |   |
| ● 我的已保存就索              | »            |                                                   |   |
| <b>參</b> 我的链接          | *            |                                                   |   |
| • 打开考照件                |              |                                                   |   |
| ▼ 历史记录                 |              |                                                   |   |
| 👌 χα                   |              |                                                   |   |
| (i) Rift Tenncenter    |              |                                                   |   |
| 1 生命局現在看器              |              |                                                   |   |
| 🦻 结构管理器                |              |                                                   |   |
| š 🛱 😨 🗳                | 2 🕲 >>       |                                                   |   |
| 肽這                     |              | i 🗊 🔊                                             |   |

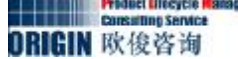

添加透视图到TC系统右键发送菜单

### Ø添加应用到系统右键菜单

Teamcenter中通会把一个当前对象通过右键菜单中 的Send to发送到另一个应用程序中来进行不同应用之间 的通信。比如发送零组件到结构管理器, My Teamcenter中等等。接下来,我们将我们自己客户化的 应用添加到Send To右键菜单,进行系统中的对象和客户 化的应用之间的通信。Send To右键菜单的添加是通过引 用系统 **com.teamcenter.rac.commom**包下的 SendToHandler类去实现,该类中通过 Activator.setupServices()进行应用的注册,然后通过透 视图ID,使用OpenService.open()方法进行透视图的打 开,该方法在CustomOpenService中进行了实现。接下 来,我们将使用一个完整的插件项目进行这一功能的实现

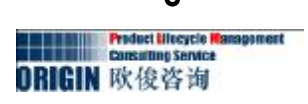

- 1.在Eclipse中创建插件项目com.mycom.sendtoapp,在New Plug-in Project对话框的Content面板,确保This plug-in will make contributions to the Ul被选择;确保Would you like to create a rich client application?.选择为No,点击Next,确保Create a plugin using one of these templates没有被选择。
- 2.打开插件依赖页,添加com.teamcenter.rac.aifrcp, com.teamcenter.rac.kernel,com.teamcenter.rac.common插件。 如下图:

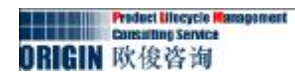

| Required Plug-ins                                                    | Jªz                  | Imported Packages                                                                   |                           |
|----------------------------------------------------------------------|----------------------|-------------------------------------------------------------------------------------|---------------------------|
| Specify the list of plug-ins required for the ope<br>n.              | ration of this plug- | Specify packages on which this plug—in de<br>identifying their originating plug—in. | epends without explicitly |
| 🐌 org. eclipse. ui                                                   | Add                  |                                                                                     | Add                       |
| ∰¤org.eclipse.core.runtime<br>╬⊯com.teamcenter.rac.aifrcp (8000.1.0) | Remove               |                                                                                     | Remove                    |
| 🐌 com. teamcenter. rac. kernel (8000, 1, 0)                          | Up                   |                                                                                     | Properties, .             |
| teamcenter.rac.common (8000.1.0)                                     | Down                 |                                                                                     |                           |
|                                                                      | Presenting           |                                                                                     |                           |
|                                                                      | Tropercres           |                                                                                     |                           |
|                                                                      |                      |                                                                                     |                           |
|                                                                      |                      |                                                                                     |                           |
|                                                                      |                      |                                                                                     |                           |
|                                                                      | 10(al. 5             |                                                                                     | Total: O                  |
| Automated Management of Dependencies                                 | ⊾ la                 | b Barradaran Arabaria                                                               |                           |
|                                                                      | × * 2                | Dependency Analysis                                                                 |                           |

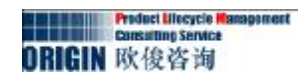

- 3.新建com.mycom.sendtoapp.perspectives包,并在该包中创建 CustomPerspective类,该类实现了IPerspectiveFactory接口。
  4.新建com.mycom.sendtoapp.services包,并在该包中新建 CustomOpenService类。该类实现了IOpenService类。
  5.新建com.mycom.sendtoapp.views包。并在该包中新建 CustomView类。该类继承了ViewPart类。
- 6.新建icons文件夹,并在该文件夹中加入图像文件。最后工程中的结构 如下图所示:

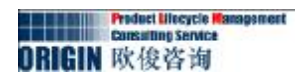

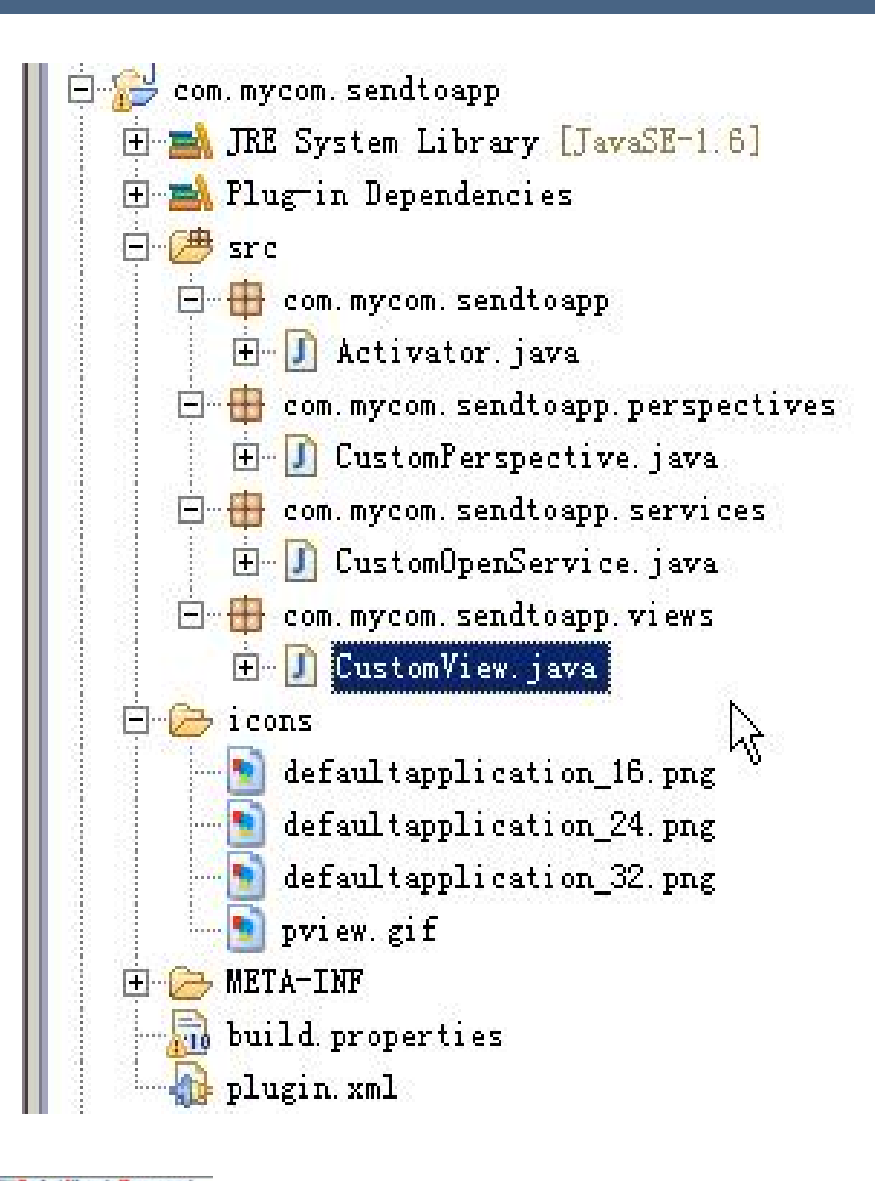

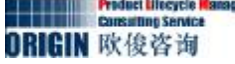

- 7.修改Activator.java</u>文件。
- 8.添加代码到<u>CustomPerspective.java</u>文件。
- 9.添加代码到CustomOpenService.java文件。
- 10.添加代码到<u>CustomView.java</u>文件。
- 11.在plugin.xml中添加各扩展点
  - a)在com.teamcenter.rac.aifrcp.application中扩展应用。代码如下:

```
<extension point="com.teamcenter.rac.aifrcp.application">
        <aif_app_item
        displayMode="Primary"
        groupName="Mycompany"
        icon="icons/defaultapplication_32.png"
        id="com.mycom.sendtoapp"
        name="SendTo Application"
        ordinality="200"

perspective_id="com.mycom.sendtoapp.perspectives.CustomPerspective"
        session="com.teamcenter.rac.kernel.TCSession"
        tooltip="Send To Application"/>
        </extension>
```

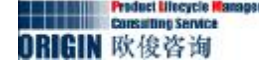

### b) 在org.eclipse.ui.perspectives中扩展透视图,扩展代码如下:

```
<extension point="org.eclipse.ui.perspectives">
    <perspective
    class="com.mycom.sendtoapp.perspectives.CustomPerspective"
    icon="icons/defaultapplication_16.png"
    id="com.mycom.sendtoapp.perspectives.CustomPerspective"
    name="SendTo Application"/>
</extension>
```

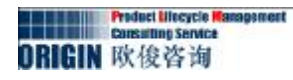

c) 添加透视图到org.eclipse.ui.perspectiveExtensions,代码如下:

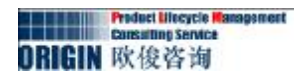

d)在org.eclipse.ui.views扩展视图,代码如下:

```
<extension point="org.eclipse.ui.views">
        <view
        allowMultiple="false"
        class="com.mycom.sendtoapp.views.CustomView"
        icon="icons/pview.gif"
        id="com.mycom.sendtoapp.views.CustomView"
        name="Custom View"/>
        </extension>
```

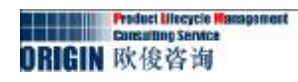

e)在org.eclipse.ui.commands中扩展command,代码如下:

```
<extension point="org.eclipse.ui.commands">
        <command
            name="SendTo Application"
            id="com.mycom.sendtoapp.sendto">
            </command>
        </extension>
```

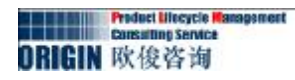

f) 进行org.eclipse.ui.commandImages插件的扩展,代码如下:

```
<extension point="org.eclipse.ui.commandImages">
        <command>
        <image
            icon="icons/defaultapplication_16.png"
            id="com.mycom.sendtoapp.sendto"/>
            </command>
</extension>
```

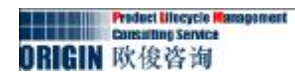

### g) 进行org.eclipse.ui.handlers插件的扩展,代码如下:

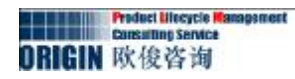

### h) 进行org.eclipse.ui.menus插件的扩展,代码如下:

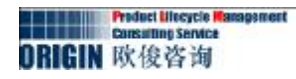

### 12.通过Eclipse启动Teamcenter,进入系统后,则显示如下效果:

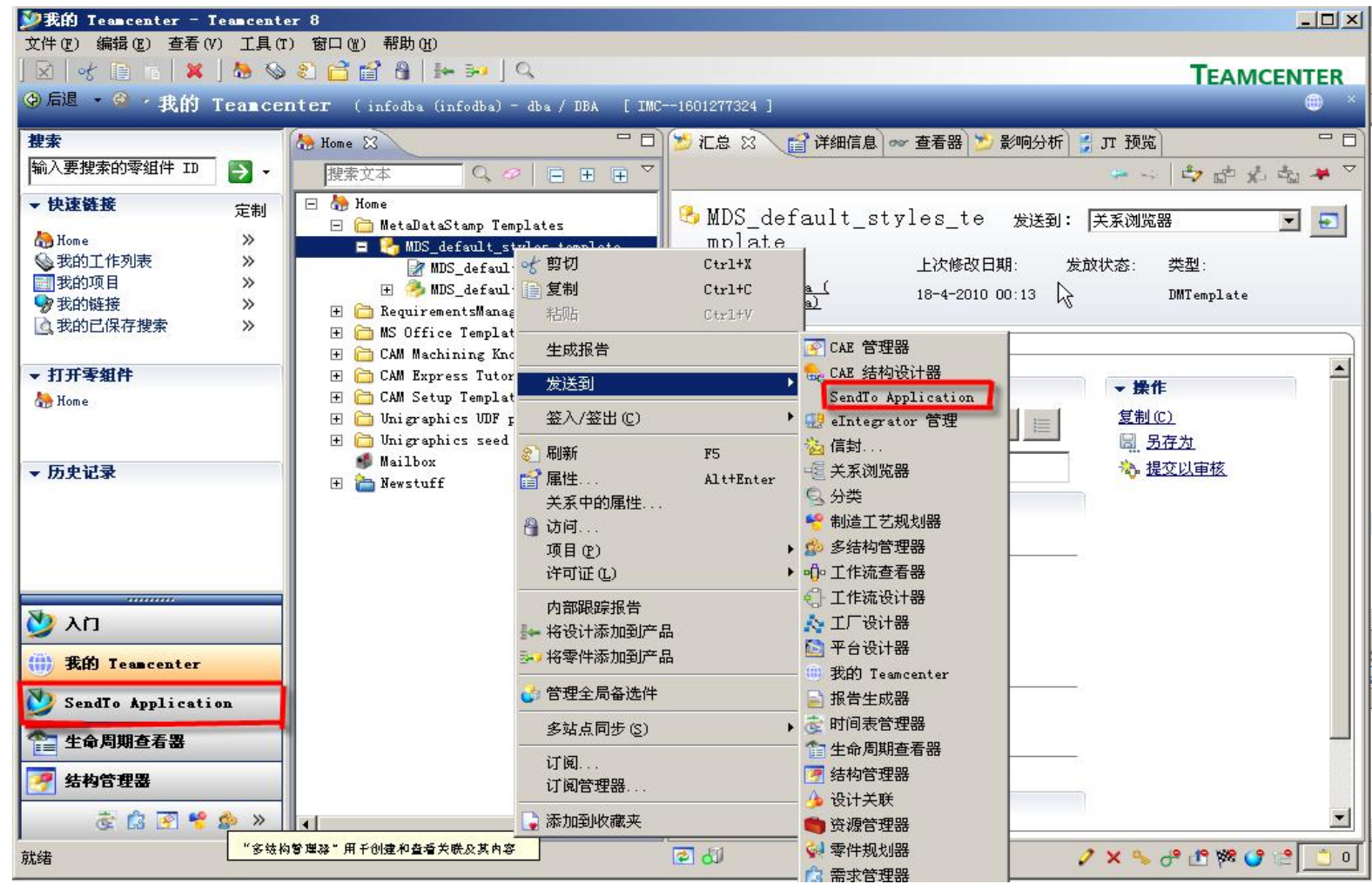

| SendTo Application - Te                                                                                                    | eancenter 8                                                 |            |
|----------------------------------------------------------------------------------------------------|-------------------------------------------------------------|------------|
| 文件(f) 編編(g) 樹口(g) #3<br>  図   * le fe   ≫<br>(④ 后退 * ◎ * SendTo Ar                                                                                                    | pplication (infodba (infodba) - dba / DBA [ IMC1601277324 ] | TEAMCENTER |
| <ul> <li>提索</li> <li>輸入要搜索的零组件 ID</li> <li>◆ 快速链接</li> <li>定#</li> <li>み Home</li> <li>&gt;&gt; </li> <li>&gt;&gt; </li> <li>&gt;&gt; </li> <li>&gt;&gt; </li> <li>&gt;&gt; </li> <li>&gt;&gt; </li> <li>&gt;&gt; </li> <li>&gt;&gt; </li> <li>1) </li> <li>&gt;&gt; </li> <li>&gt;&gt; </li> <li>(1) </li> <li>(2) </li> <li>(2) </li> <li>(3) </li> <li>(4) </li> <li>(4) </li> <li>(5) </li> <li>(4) </li> <li>(5) </li> <li>(5) </li> <li>(5) </li> <li>(5) </li> <li>(6) </li> <li>(7) </li> <li>(7) </li> <li></li></ul> | Custom View ≥ Welcome to the SendTo Application !! I        |            |
| <ul> <li>→ 历史记录</li> <li>Mome</li> <li>入门</li> <li>① 我的 Teancenter</li> <li>② SendTo Application</li> </ul>                                                                                                    |                                                             |            |
| ★ 全命周期查看器 ★ 特許者書 ★ 特許者書 ★ 小学書 ★ 小学 ★ 小学 ★ 小学 ★                                                                                                    | 多該約警理器*用千创建和查看关联及其内容                                        | 0          |

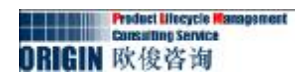